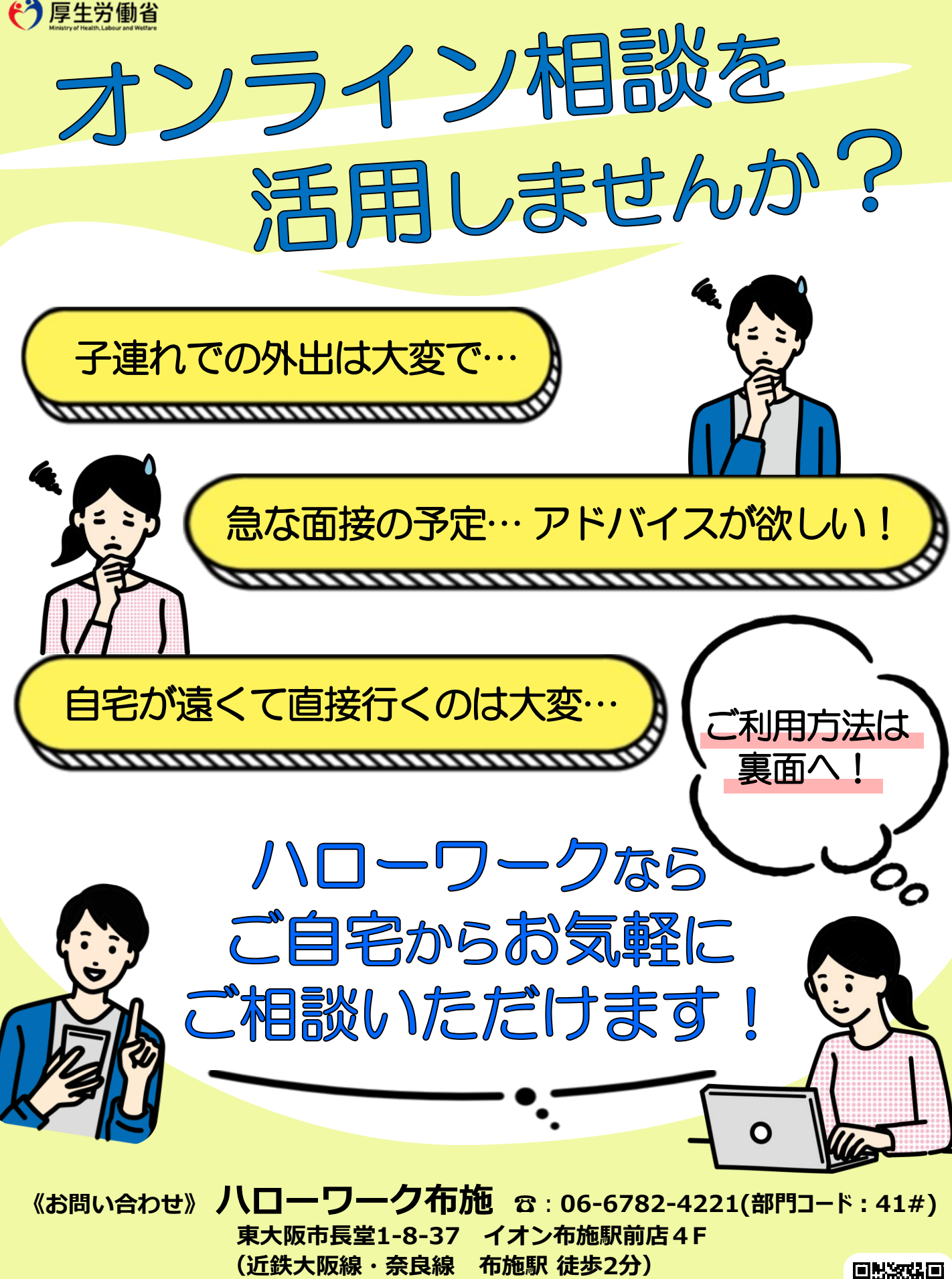

【ご利用時間】8:30~17:15(月~金) 10:00~17:00(第2・第4土) 【上記以外の土・日・休祝日・年末年始休み】

【ホームページ】(右の2次元バーコードからご覧ください) https://jsite.mhlw.go.jp/osaka-hellowork/list/fuse.html

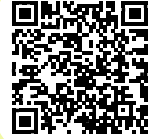

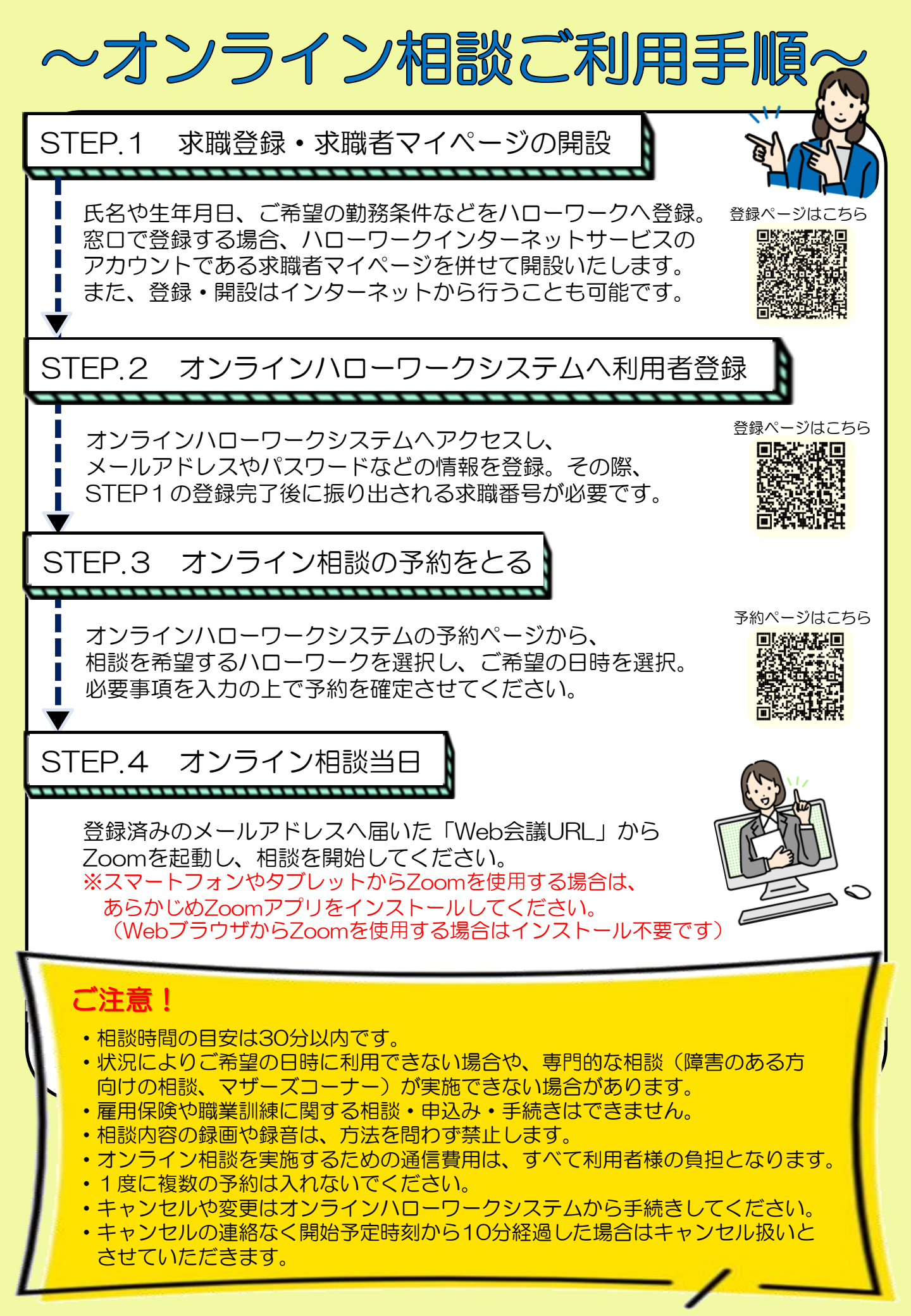